## <u>Receipt</u>

## Log into your GoSignMeUp account

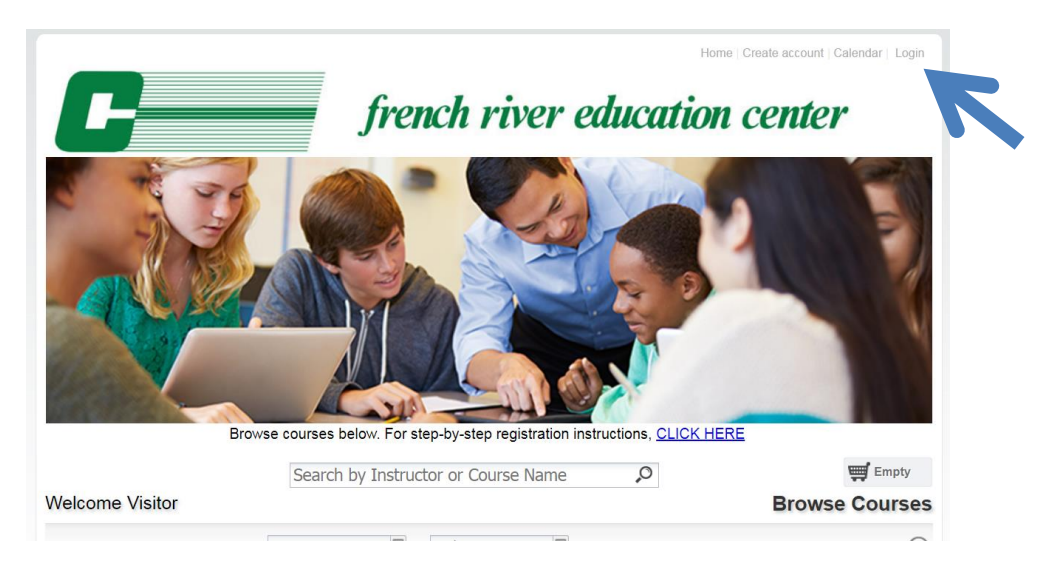

In your dashboard: click the *Past* tab - click *select* next to the desired course - then choose *Print Receipt* in the drop down menu. If the course does not appear on the **Past** tab- click on **Unofficial Transcript** tab

| /elcome                       |   |                    |         |             |                |                  | Dashb          | oa      |
|-------------------------------|---|--------------------|---------|-------------|----------------|------------------|----------------|---------|
|                               |   |                    |         |             |                |                  | Browse         | Course  |
| Participant Information       | R | teceived Email     |         |             |                |                  |                |         |
|                               | S | earch              |         |             |                |                  |                |         |
| First Name :                  |   | A Page             | 1 of 7  |             | 2              |                  | Displaying 1 - | 5 of 35 |
| Middle Initial <sup>*</sup> : |   | Date               |         |             | S              | Subject          |                |         |
| Last Name*:                   | ( | 07/02/2019         | Confi   | rmation of  | f your Order   | # C19WSJ26PJ     | 003EF          | 2       |
| Suffix:                       | ( | 07/02/2019         | Confi   | rmation o   | f your Order   | # C19WSJ26PJ     | 003EF          | Ē       |
|                               | ( | 03/22/2019         | Comp    | letion Cer  | tificate/Lette | er for Welcome   | to GSMU        |         |
| Previous Names                | ( | 03/22/2019         | Cours   | e Evaluat   | ion            |                  |                | Ē       |
| (Maiden Names):<br>Username:  |   | 03/06/2019         | The [   | Dates of th | iis Course ha  | ave been revised | i.             | Ê       |
| Password*:                    | c | Courses            |         |             |                |                  |                |         |
| E-mail Address :              |   | 0                  | -       |             |                |                  |                |         |
| Address*:                     |   | Print              | Snov    | v Grid      |                |                  |                |         |
| Cib.                          | 4 | Enrolled           | Waiting | Past        | Unofficia      | l Transcript     | Cancelled      | м⊣      |
|                               |   | # Cours            |         | Er          | rolled by      | Start Date       | Actio          | n       |
| State <sup>°</sup> :          | C | Order Number: C    | 0 .C 1  | AT016MH     | I              | Paid Amoun       | t: \$25.00     |         |
| Zip <sup>*</sup> :            | 2 | 2521 <u>Welcom</u> | GSMU    |             |                | 01/28/201        | .9 select      | ~       |
| Phone number*:                |   | •                  |         |             |                |                  | Print Recei    | pt      |
| MEPID <sup>*</sup> :          |   |                    |         |             |                |                  | View Cours     | se      |
| Month of Birth *:             |   |                    |         |             |                |                  | WOIK           |         |
| Day of Birth <sup>*</sup> :   |   |                    |         |             |                | To               | tal Paid: \$2  | 25.00   |
| *                             |   |                    |         |             |                |                  | · · · · ·      |         |

## **Choose Print**

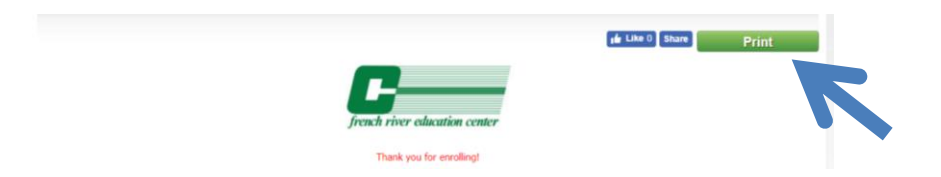

## To obtain an unofficial transcript:

Click on the "Unofficial Transcript Tab"

Enter a range of dates into the "From" and "To" fields. Make sure you enter dates that capture the start and end of the course you took.

Then Choose Print.

This will give you an unofficial transcript (with grade) for all of the courses within the date range provided.